# 1-9. 医療控除用通知情報(e-Tax)を照会する場合

KOSMO Communication Web の医療費控除用通知情報 (e-Tax) を被保険者被扶養者様が利用 するには、以下を参考にして利用してください。

1. 医療費控除用通知情報(e-Tax)の一覧

- 2. 医療費控除用通知情報(e-Tax)の照会
- 3. お知らせリンク

次ページより、手順を説明いたします。

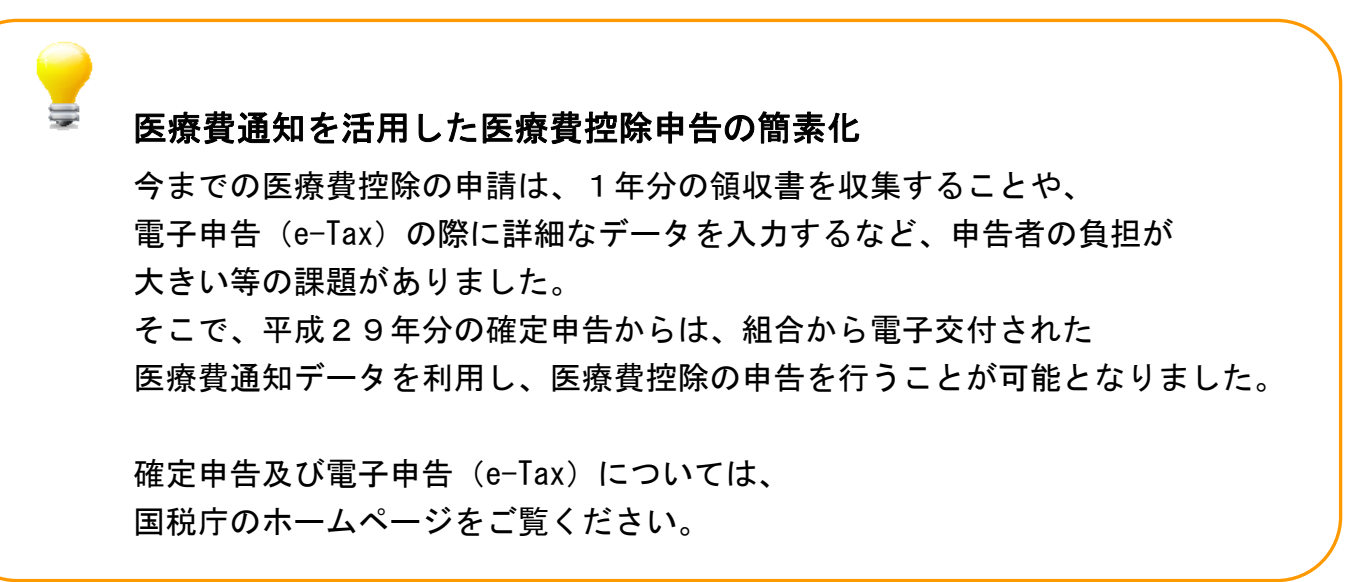

## 1. 医療費控除用通知情報(e-Tax)の一覧

● 医療費控除用通知情報(e-Tax)の一覧表示
 KOSMO Communication Webの被保険者被扶養者向けサービスのトップメニューより、
 「医療費控除用通知」⇒「医療費控除用通知」を選択し、
 「医療費控除用通知(e-Tax 向け)ダウンロード画面」を表示します。

|                                                                        | 0 Web                                                                                                    |                      | 健康保陝組                                                                                         |
|------------------------------------------------------------------------|----------------------------------------------------------------------------------------------------|----------------------|-----------------------------------------------------------------------------------------------|
| Commu                                                                  | U. WED                                                                                                    |                      | お問い合わせは健康保険組合                                                                                 |
|                                                                        |                                                                                                    |                      | TEL:03-XXXX<br>e-mail:kenpo@kenpo.c                                                           |
|                                                                        |                                                                                                    |                      |                                                                                               |
| プ 通知情報照                                                                | A会 個人情報管理 医療費控除用通知                                                                                                    |                      |                                                                                               |
| インメニュー                                                                 |                                                                                                    |                      |                                                                                               |
|                                                                        | メニューを選択してください。                                                                                                    |                      |                                                                                               |
|                                                                        | 各種通知情報を参照します。                                                                                                    | 通知情報照会               |                                                                                               |
|                                                                        | 個人情報および設定情報を管理します。                                                                                                    | 個人情報管理               |                                                                                               |
|                                                                        | 国税電子申告・納税システム(e-Tax)の医療費控除申請で利用する医療費通知を取得します。                                                                                                    | 医療費控除用通知             |                                                                                               |
|                                                                        | 1.2                                                                                                    |                      |                                                                                               |
| 事項・免責事」                                                                | <u>項・セキュリティポリシー等</u>                                                                                                    |                      |                                                                                               |
| <u>事項・免責事</u> 」<br>/right © Daiv                                       | 項・セキュリティポリシー等<br>                                                                                                    |                      |                                                                                               |
| <u>事項・免責事]</u><br>rright ⓒ Daiv                                        | 項・セキュリティポリシー等<br>wa Institute of Research Business Innovation Ltd. All Rights Reserved.                                                                                                    |                      |                                                                                               |
| <u>事項・免責事</u> 」<br>/right © Daiv                                       | 項・セキュリティポリシー等<br>wa Institute of Research Business Innovation Ltd. All Rights Reserved.                                                                                                    | 組合 太郎 様 2018年01月     | 123日 パスワード変更 ログア<br>健康保険組                                                                     |
| <u>事項・免責事</u><br>rright © Daiv                                         | 項・セキュリティポリシー等<br>wa Institute of Research Business Innovation Ltd. All Rights Reserved.                                                                                                    | 組合 太郎 様 2018年01F     | 123日 パスワード変更 ログア<br>健康保険組                                                                     |
| ≢項・免責事J<br>rright © Daiv                                               | 項・セキュリティポリシー等<br>wa Institute of Research Business Innovation Ltd. All Rights Reserved.                                                                                                    | 組合 太郎 様 2018年01F     | 23日 /(スワード変更 ログア<br>健康保険組<br>お問い合わせは健康保険組<br>TEL:03-XXX<br>e-mail:kenpo@kenpo.d               |
| 事項・免責事」<br>/rright © Daiv<br>COSM(<br>)<br>通知情報照                       | 項・セキュリティポリシー等<br>wa Institute of Research Business Innovation Ltd. All Rights Reserved.                                                                                                    | 組合 太郎 様 2018年01月     | 23日 パスワード変更 ログア<br>健康保険組<br>赤問い合わせは健康等料組<br>TEL:03-XXX<br>e-mail:kenpo@kenpo.o                |
| 事項・免責事<br>yright © Daiv<br>COMMU<br>「通知情報照                             | 項・セキュリティポリシー等<br>wa Institute of Research Business Innovation Ltd. All Rights Reserved.                                                                                                    | 組合 太郎 様 2018年01月     | 223日 パスワード変更 ログア<br>健康保険組<br>あ問い合わせは健康隊組合<br>TEL:03-XXX<br>e-mail:kenpo@kenpo.c               |
| 車項・免責事↓<br>yright ⓒ Daiv<br>COSMIC<br>f 通知情報照<br>寮費控除用通                | 項・セキュリティポリシー等<br>wa Institute of Research Business Innovation Ltd. All Rights Reserved.<br>Chickhoop<br>容会 個人情報管理 医療費控除用通知<br>通知 (e-Tax向け) ダウンロード画面                                                                                                    | 組合 太郎 様 2018年01月     | <mark>323日 バスワード変更 ログア<br/>健康保険組</mark><br>お問い合わせは健康保険組<br>TEL:03-000<br>e-mail:kenpo@kenpo.c |
| <u>事項・免責事</u> 」<br>yright © Daiv<br>COSMU<br>「 通知情報照<br>慶費控隊用通         | 項・セキュリティポリシー等<br>wa Institute of Research Business Innovation Ltd. All Rights Reserved.<br>Onication<br>留会 個人情報管理 医療費控除用通知<br>融知 (e-Tax向け) ダウンロード画面                                                                                                    | 組合 太郎 様 2018年01月     | 323日 パスワード変更 ログア<br>健康保険組<br>お問い合わせは健康隊組合<br>TEL:83-XXX<br>e-mail:kenpo@kenpo.c               |
| 事項・免責事<br>yright © Daiv<br>KOSMM<br>グ 通知情報照<br>慶費控除用通                  | 項・セキュリティポリシー等<br>wa Institute of Research Business Innovation Ltd. All Rights Reserved.<br>Once the Second Second Seco | 組合 太郎 様 2018年01月<br> | 23日 パスワード変更 ログア<br>健康保険組<br>あ問い合わせは建康保険組<br>TEL:03-XXXX<br>e-mail:kenpogkenpo.c               |
| <u>事項・免責事</u> 」<br>rright © Daiv<br>でのない<br>で通知情報照<br>京費控除用通<br>環費控除用通 | <ul> <li>項・セキュリティボリシー等</li> <li>wa Institute of Research Business Innovation Ltd. All Rights Reserved.</li> <li>C. Web<br/>miceiton</li> <li>留会 個人情報管理 医療費控除用通知</li> <li>通知 (e-Tax向け) ダウンロード画面</li> <li>必要なファイルのダウンロードボタンをクリックして<br/>1 全1件中 1~1件目</li> <li>契1 (e-Tax向け) メニュー利用時の注意事項</li> </ul>                                                                                                    | 組合 太郎 棟 2018年01月     | 323日 /(スワード変更 ログア<br>健康保険組<br>あ問い合わせは健康(邪鉄組<br>TEL:03-XXX<br>e-mail:kenpogkenpo.              |

| N        |       |            | ダウンロード               | 対象年           | ファイル名                                |                           |                     | ダウンロード日時           |
|----------|-------|------------|----------------------|---------------|--------------------------------------|---------------------------|---------------------|--------------------|
|          | 1     | 参照         | ダウンロード               | 2017年         | 医療費控除用通知(e-Tax向け)                    | ※12月分の医療費明細は含<br>まれておりません | 2018年1月17日<br>1時21分 | 2018年1月19日<br>0時0分 |
|          |       |            |                      |               | 戻る                                   | J.                        | alle                |                    |
| 注意<br>—— | 事項    | ・免責事項      | ・セキュリティポリシ           | <u>&gt;一等</u> |                                      |                           |                     |                    |
| Cop      | yrigl | nt © Daiwa | a Institute of Resea | rch Business  | Innovation Ltd. All Rights Reserved. |                           |                     |                    |

② 医療費控除用通知(e-Tax向け)の内容表示
 医療費控除用通知(e-Tax向け)に記載されている医療費明細を確認します。
 「参照」ボタンを押下し、「医療費控除用通知(e-Tax向け)内容参照画面」
 を表示します。(→ 2. ①)

- ③ 医療費控除用通知(e-Tax 向け)の保存 「ダウンロードボタン」を押下します。 ダウンロードのポップアップより、「名前を付けて保存」を選択することで、 任意の場所に保存することができます。
  - ※ダウンロードは②の「医療費控除用通知(e-Tax 向け)内容参照画面」 の中でも行えます。

| 172.16.123.174 から 医療費控除用通知(e-Tax向け).xml を開くか、または保存しますか? | ファイルを開く(0) | 保存(S) ▼   | キャンセル(C)    | × |
|---------------------------------------------------------|------------|-----------|-------------|---|
|                                                         |            | 保存(S)     |             |   |
|                                                         |            | 名前を付け     | 名前を付けて保存(A) |   |
|                                                         |            | 保存して開く(0) |             |   |

④ お知らせリンク

「お知らせリンク」欄に、医療費控除通知(e-Tax 向け)に関する お知らせが表示される場合があります。 リンクを押下し、「医療費控除用通知(e-Tax 向け)お知らせ画面」を 表示します。(→ 3.①)

#### 2. 医療費控除用通知情報(e-Tax)の照会

① 医療費控除用通知情報(e-Tax)の内容表示 選択した年の医療費控除用通知情報(e-Tax)の詳細が表示されます。

詳細に記載されている内容は、確定申告で必要とされている以下の6項目です。

- 1) 被保険者又は被扶養者の氏名
- 2) 保険者の名称
- 3)療養を受けた者の氏名
- 4)療養を受けた年月
- 5)療養を受けた病院、診療所、薬局その他の者の名称
- 6) 被保険者又はその被扶養者が支払った医療費の額

|                      |                                        |        |                  | 組合                     | 合太郎 様 2018年01月15日 パスワード変更 ログアウト |
|----------------------|----------------------------------------|--------|------------------|------------------------|---------------------------------|
| KOSMO Wab            |                                        |        |                  |                        | 健康保険組合                          |
| Communication        |                                        |        |                  |                        | お問い合わせは健康保険組合まで                 |
|                      |                                        |        |                  |                        | e-mail: kenpo@kenpo.co.jp       |
| ップ 通知情報昭会 個人情報管理 医乳  | 春書控除用通知                                |        |                  |                        |                                 |
| 医療費控除用通知(e-Tax向け)内容  | \$************************************ |        |                  |                        |                                 |
|                      |                                        |        |                  |                        |                                 |
| 被保険者又はその被扶養者の 組合 太   | R自F                                    |        | 保険者の名称           | 大和総研健康保険組合             |                                 |
| 104                  |                                        |        |                  |                        |                                 |
|                      |                                        |        | 1 全9件中 1~9件      | Ŧ目                     |                                 |
| 療養を受けた者の氏名           | 療養を受けた年月                               |        | <u>療養</u> を受けた病院 | 泉、診療所、薬局その他の者の名称<br>━_ | 被保険着又は<br>その被扶養者が支払った<br>医激費の額  |
| 組合太郎                 | 2017 年02月                              | 杉浦歯科医院 |                  |                        | 1,791円                          |
| 組合太郎                 | 2017 年03月                              | 杉浦歯科医院 |                  |                        | 1,014円                          |
| 組合 太郎                | 2017 年03月                              | 本店医務室  |                  |                        | 6,420円                          |
| 組合 花子                | 2017 年05月                              | 杉浦歯科医院 |                  |                        | 1,140円                          |
| 組合 太郎                | 2017 年06月                              | 本店医務室  |                  |                        | 9,432円                          |
| 組合 太郎                | 2017 年06月                              | 杉浦歯科医院 |                  |                        | 138円                            |
| 組合 太郎                | 2017 年07月                              | 杉浦歯科医院 |                  |                        | 138円                            |
| 組合 花子                | 2017 年10月                              | 杉浦歯科医院 |                  |                        | 1,272円                          |
| 組合 花子                | 2017 年10月                              | 本店医務室  |                  |                        | 12,546円                         |
|                      |                                        |        |                  |                        | 33,891円                         |
|                      |                                        |        | ダウンロード           | ZQ                     |                                 |
| 主意事項・免責事項・セキュリティポリシー | <u>-</u>                               |        |                  |                        |                                 |
|                      |                                        |        |                  |                        |                                 |

以上

## ② ダウンロード

「ダウンロード」ボタンを押下します。 ダウンロードのポップアップより、「名前を付けて保存」を選択することで、 任意の場所に保存することができます。(※)

※ダウンロード出来るファイルは、「1. 医療費控除用通知情報 (e-Tax) の一覧」 の画面でダウンロードするファイルと同一の内容です。

| 172.16.123.174 から 医療費控除用通知(e-Tax向け).xml を開くか、または保存しますか? | ファイルを開く(0) | 保存(S)                    | • | キャンセル(C) | × |
|---------------------------------------------------------|------------|--------------------------|---|----------|---|
|                                                         |            | 保存(S                     | ) |          |   |
|                                                         |            | 名前を付けて保存(A)<br>保存して開く(O) |   |          |   |
|                                                         |            |                          |   |          |   |

### 3. お知らせリンク

 お知らせリンクの表示 ダウンロードする医療費控除通知に12月分診療分の明細が含まれていない場合、 「※12月分の医療費明細は含まれておりません」の文言が表示されます。 文言はリンクとなっておりますので、リンクを押下して 「医療費控除用通知(e-Tax向け)お知らせ画面」を表示します。

| * 今回のデータは、<br>診療明細までを対 | 昨年11月までに医療機関に受診し、<br>象に作成しており、昨年12月に受診 | 社会保険診療報酬支払基金より健康保険組合へ届いた<br>多した診療明細は含まれておりません。 |             |
|------------------------|----------------------------------------|------------------------------------------------|-------------|
|                        |                                        | 閉じる                                            |             |
| ※医療費控除用通知(             | (e-Tax向け)メニュー利用時の注意引                   | 頭                                              |             |
|                        |                                        | 2 5 5 25                                       | are a surry |

以上